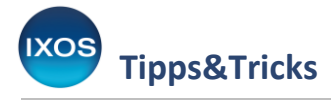

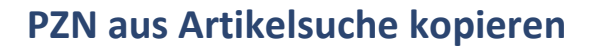

Es kann im Apothekenalltag vorkommen, dass man nach dem Heraussuchen eines Artikels in der Artikelverwaltung die PZN dieses Artikels anderswo innerhalb oder außerhalb von IXOS verwenden möchte.

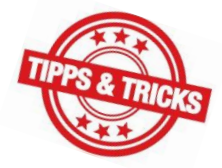

PHARMATECHNIK

Für solche Fälle haben Sie die Möglichkeit, die PZN schnell und einfach zu kopieren und dann am Zielort wieder einzufügen. Ein Abschreiben oder Abtippen entfällt damit.

Insbesondere bei Medizinprodukten, Kosmetik oder Nahrungsergänzungsmitteln sind Details zu Inhaltsstoffen und Anwendungszweck oft nicht Bestandteil der ABDA-Datenbank, so dass man bei Kundenfragen gern aufs Internet als Informationsquelle zurückgreift.

Im Beispielfall soll deshalb die PZN eines Artikels auf der Herstellerwebsite genutzt werden, um schnell Informationen zum Artikel zu finden.

| N.           | Artikelsuch            | e                    |                    |                   |                    |                |                   |           |         | Ď ( | ≟ ⊑ ?       | © & ×   |
|--------------|------------------------|----------------------|--------------------|-------------------|--------------------|----------------|-------------------|-----------|---------|-----|-------------|---------|
|              | Artikelb               | ezeichnung BOR       | T ACTIVE           | •                 | م ( <i>م</i>       |                |                   |           |         |     |             |         |
|              | F                      | Iterkriterien Typ: / | Alle Artikel /Sucł | ne: Standard /oh  | nne Groß- / Bün    | delpackungen   |                   |           |         |     |             |         |
|              |                        |                      |                    |                   |                    |                |                   |           |         |     |             |         |
| <u>1</u> Sta | andard                 | <u>2</u> Anbieter    | <u>3</u> Lagerort  | <u>4</u> Langname | e <u>5</u> Ansicht | 5 <u>6</u> Ans | icht 6 <u>7</u> A | Ansicht 7 |         |     |             |         |
|              | Artik                  | elbezeichnung        |                    | DAR               | Einheit NP         | Info           |                   | EK        | VK      |     | Status      | <b></b> |
|              | BORT                   | ACTIVEC SP DAU       | HAN L              | BAN               | 1St nb             |                | 1                 | 11,95     | 22,95   | *   |             |         |
|              | BORT                   | ACTIVEC SP DAU       | HAN M              | BAN               | 1St nb             |                | 1                 | 11,95     | 22,95   | *   |             |         |
|              | BORT                   | ACTIVEC SP DAU       | HAN S              | BAN               | 1St nb             |                | 1                 | 11,95     | 22,95   | *   |             |         |
|              | BORT                   | ACTIVEC SP DAU       | HAN XL             | BAN               | 1St nb             |                | 1                 | 11,95     | 22,95   | *   |             |         |
|              | BORT                   | ACTIVEC SP DAU       | L/XL L             | BAN               | 1St nb             |                | 1                 | 10,95     | 19,95   | *   |             |         |
|              | BORT                   | ACTIVEC SP DAU       | L/XL R             | BAN               | 1St nb             |                | 1                 | 10,95     | 19,95   | *   |             |         |
|              | BORT                   | ACTIVEC SP DAU       | S/M L              | BAN               | 1St nb             |                | 1                 | 10,95     | 19,95   | *   |             | =       |
|              | BORT                   | ACTIVEC SP DAU       | S/M R              | BAN               | 1St nb             |                | 1                 | 10,95     | 19,95   | *   |             |         |
|              | BORT                   | ACTIVEC SP ELLEN     | N L                | BAN               | 1St nb             |                |                   | 8,80      | 16,95   | *   |             |         |
|              | BORT                   | ACTIVEC SP ELLEN     | M                  | BAN               | 1St nb             |                |                   | 8,80      | 16,95   | *   |             |         |
|              | BORT                   | ACTIVEC SP ELLEN     | N S                | BAN               | 1St nb             |                |                   | 8,80      | 16,95   | *   |             |         |
|              | BORT                   | ACTIVEC SP ELLEN     | N XL               | BAN               | 1St nb             |                |                   | 8,80      | 16,95   | *   |             |         |
|              | BORT                   | ACTIVEC SP KNIE      | L                  | BAN               | 1St nb             |                |                   | 8,80      | 16,95   | *   |             |         |
|              | BORT ACTIVEC SP KNIE M |                      | BAN                | 1St nb            |                    |                | 8,80              | 16,95     | *       |     |             |         |
|              | BORT                   | ACTIVEC SP KNIE      | S                  | BAN               | 1St nb             |                |                   | 8,80      | 16,95   | *   |             |         |
|              | BORT                   | ACTIVEC SP KNIE      | XL                 | BAN               | 1St nb             |                |                   | 8,80      | 16,95   | *   |             | -       |
| Strg         | Speicher               | n Suchen             | Neu                | Löschen           | Warenkorb          | Info           | ABDA-DB           | Details   | Drucken | Nur | Vergleichs- | Idem-/  |
| Alt          | F1                     | F2                   | F3                 | F4                | F5                 | F6             | F7                | F8        | F9      | F10 | F11         | F12     |

Suchen Sie in der Artikelverwaltung den gewünschten Artikel heraus.

Ein Blick in die Ansicht 4 (Langname) ist bei manch kryptischen Medizinprodukt-Bezeichnungen hilfreich, um das gesuchte Produkt zu identifizieren.

| <u>1</u> Sta             | ndard | <u>2</u> Anbieter                                  | <u>3</u> Lagerort | <u>4</u> Langname | <u>5</u> Ansi | cht 5 | <u>6</u> Ansicht 6 | <u>7</u> Ansio | :ht 7 |       |   |  |
|--------------------------|-------|----------------------------------------------------|-------------------|-------------------|---------------|-------|--------------------|----------------|-------|-------|---|--|
| Artikelbezeichnung, lang |       |                                                    |                   |                   | [             | DAR   | Einheit            | НМ             |       | VK    |   |  |
|                          |       | BORT ActiveColor Sport Daumen-Hand-Band.L schw/gr. |                   |                   |               | AN    | 1St                |                |       | 22,95 | * |  |
|                          |       | BORT ActiveColor Sp                                | oort Daumen-Hand  | I-Band.M schw/gr. | B             | AN    | 1St                | :              |       | 22,95 | * |  |

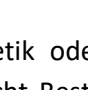

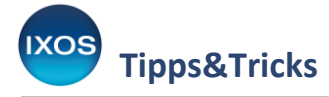

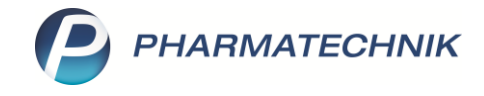

Nun werden jedoch weitere Informationen zum Artikel benötigt, um herauszufinden, ob er für den Kunden geeignet ist.

Bei vielen Produkten gibt es auch direkt in IXOS integriert Zusatzinformationen. Diese werden durch den Info-Button **i** symbolisiert, den Sie in der **Artikelsuche** oder in der **Kasse** anklicken können. Dahinter finden Sie beispielsweise AMK-Meldungen und Anbieter-Informationen zum Produkt. Auch eigene Informationen können dort bei Bedarf hinterlegt werden.

Im Beispielfall soll die PZN genutzt werden, um das betreffende Produkt schnell und treffsicher im Internet nachzuschlagen.

Öffnen Sie dazu das **Kontextmenü** per **Klick mit der rechten Maustaste** auf den gewünschten Artikel. Im aufklappenden Menü klicken Sie nun mit der linken Maustaste auf die Funktion **PZN kopieren**.

Ein **Kontextmenü** mit zum jeweiligen Kontext passenden Funktionen wird Ihnen in verschiedenen IXOS-Modulen angeboten. Es öffnet sich stets mit einem Klick der rechten Maustaste auf das betreffende Element. Aus dem sich öffnenden Menü wählen Sie dann mit der linken Maustaste die gewünschte Funktion aus.

Auf Standard-Tastaturen (nicht PHARMATECHNIK-Tastatur) gibt es auch eine Taste 📃 für das Kontextmenü. Diese befindet sich links neben der rechten Strg-Taste. Mit den Pfeiltasten navigieren Sie dann zur gewünschten Funktion.

Eine Übersicht über die Funktionen in Kontextmenüs in IXOS finden Sie in der <u>IXOS Onlinehilfe</u>.

| 2            | Artikelsuche           |                    |                   |                    |                      |                  |               |         |         | ß ( | ≟ ⊑ ?       | @ &  | ×   |
|--------------|------------------------|--------------------|-------------------|--------------------|----------------------|------------------|---------------|---------|---------|-----|-------------|------|-----|
| 2            | Artikelbeze            | eichnung BORT      | ACTIVE            | •                  | ○ 《 ↓                |                  |               |         |         |     |             |      |     |
|              | Filte                  | rkriterien Typ: Al | le Artikel /S     | uche: Standard /oh | ne Groß- / Bünde     | elpackungen      |               |         |         |     |             |      |     |
|              |                        |                    |                   |                    |                      |                  |               |         |         |     |             |      |     |
| <u>1</u> Sta | andard                 | 2 Anbieter         | <u>3</u> Lagerort | <u>4</u> Langname  | <u>5</u> Ansicht 5   | <u>6</u> Ansicht | 6 <u>7</u> Ar | sicht 7 |         |     |             |      |     |
|              | Artikelb               | ezeichnung         |                   | DAR                | Einheit NP           | Info             |               | EK      | VK      |     | Status      |      |     |
|              | BORT A                 | CTIVEC SP DAU H    | AN L              | BAN                | 1St nb               |                  | 11            | ,95     | 22,95 * |     |             |      |     |
|              | BORT A                 | CTIVEC SP DAU H    | AN M              | RVVI               | <u>1Տ+</u> դb        |                  | 11            | ,95     | 22,95 * |     |             |      |     |
|              | BORT A                 | CTIVEC SP DAU H    | AN S              | An Kasse über      | geben<br>Ib          |                  | 11            | ,95     | 22,95 * |     |             |      |     |
|              | BORT A                 | CTIVEC SP DAU H    | AN XL             | Verkaufsdaten      | b                    |                  | 11            | ,95     | 22,95 * |     |             |      |     |
|              | BORT A                 | CTIVEC SP DAU L/   | 'XL L             | Einkauf/Angeb      | bote <sup>1b</sup>   |                  | 10            | ,95     | 19,95 * |     |             |      |     |
|              | BORT A                 | CTIVEC SP DAU L/   | 'XL R             | Preisgestaltun     | g ib                 |                  | 10            | ,95     | 19,95 * |     |             |      |     |
|              | BORT A                 | CTIVEC SP DAU S/   | ′M L              | Preishistorie      | ıb                   |                  | 10            | ,95     | 19,95 * |     |             |      | E   |
|              | BORT A                 | CTIVEC SP DAU S/   | ′M R              | Statuswechsel      | ıb                   |                  | 10            | ,95     | 19,95 * |     |             |      |     |
|              | BORT A                 | CTIVEC SP ELLEN I  | L                 | Manuell auffül     | llen                 |                  | 8             | ,80     | 16,95 * |     |             |      |     |
|              | BORT A                 | CTIVEC SP ELLEN    | М                 | PZN kopieren       | ıb                   |                  | 8             | ,80     | 16,95 * |     |             |      |     |
|              | BORT A                 | CTIVEC SP ELLEN    | s                 | Onlineanfrage      | b<br>b               |                  | 8             | ,80     | 16,95 * |     |             |      |     |
|              | BORT A                 | CTIVEC SP ELLEN    | XL                | Lagerdaten         | ib                   |                  | 8             | ,80     | 16,95 * |     |             |      |     |
|              | BORT ACTIVEC SP KNIE L |                    | Dosierung         | ıb                 |                      | 8                | ,80           | 16,95 * |         |     |             |      |     |
|              | BORT A                 | CTIVEC SP KNIE M   |                   | Standardhinwe      | eise <sup>1b</sup>   |                  | 8             | ,80     | 16,95 * |     |             |      |     |
|              | BORT A                 | CTIVEC SP KNIE S   |                   | Alternative Me     | edizin <sup>Ib</sup> |                  | 8             | ,80     | 16,95 * |     |             |      |     |
|              | BORT A                 | CTIVEC SP KNIE XI  | L                 | Pricer Etiketter   | n ib                 |                  | 8             | ,80     | 16,95 * |     |             |      | •   |
| Strg         | Speichern              | Suchen             | Neu               | LED an             |                      | Info A           | BDA-DB        | Details | Drucken | Nur | Vergleichs- | Iden | n-/ |
| Alt          | F1                     | F2                 | F3                | LED aus            |                      | F6               | F7            | F8      | F9      | F10 | F11         | F1   | 2   |

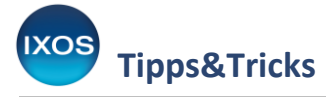

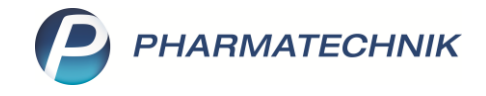

Die kopierte PZN befindet sich nun in der sogenannten Zwischenablage des Windows-Betriebssystems und kann anderswo wieder eingefügt werden. Die Funktionsweise ist dieselbe wie beim Kopieren und Einfügen ("Copy & Paste") in Office-Programmen, Browsern oder anderen Windows-Anwendungen.

Eine Suche mit der Internet-Suchmaschine fördert meist mehr Händler-Angebote als nützliche Information zutage, daher ist eine Suche direkt auf der Herstellerseite oft der schnellere Weg zu ausführlichen Produktinformationen.

Wie auf vielen Internetseiten gibt es auch auf der Beispiel-Webseite eine Suchfunktion, die sich mit Klick auf ein Lupen-Symbol öffnet. In das Suchfeld können Sie die eben kopierte PZN nun einfügen.

Verwenden Sie dazu die Tastenkombination **Strg+V**, die in gängigen Windows-Anwendungen standardmäßig zum Einfügen dient. Alternativ öffnen Sie ein Kontextmenü per Rechtsklick auf das Suchfeld und wählen die Funktion "Einfügen" aus.

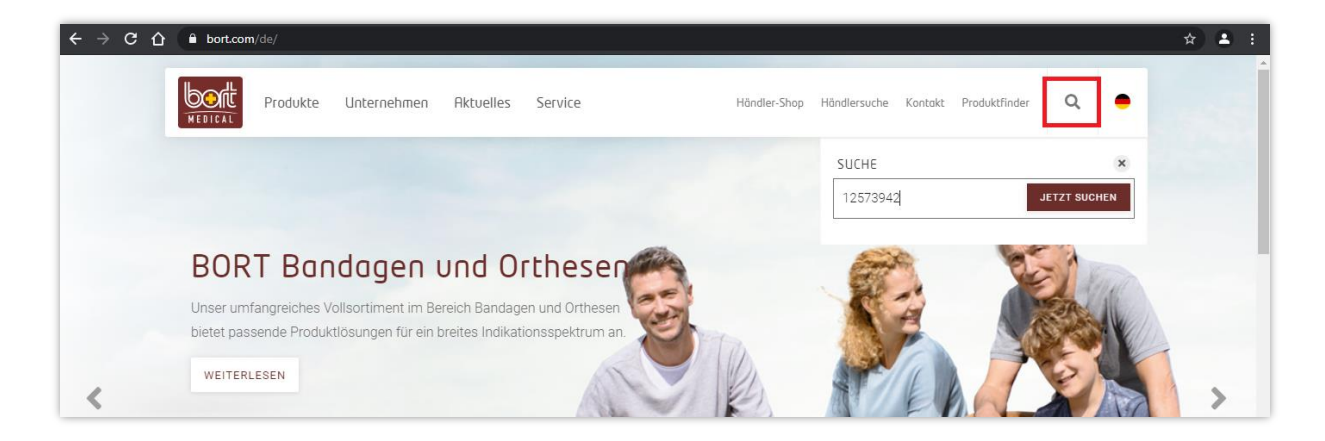

Nach dem Bestätigen mit **Enter** (oder Klick auf "Jetzt suchen") wird Ihnen das zur PZN passende Produkt angezeigt.

| Home    | Suche                                  |    |              |
|---------|----------------------------------------|----|--------------|
|         |                                        |    |              |
|         | 1257394                                | 12 | JETZT SUCHEN |
|         |                                        |    |              |
| PASSEND | E BORT PRODUKTE                        |    |              |
|         |                                        |    |              |
| Activ   | veColor® Sport Daumen-<br>Hand-Bandage |    |              |
|         | - Komprimierende                       |    |              |
| Hap     | daeleekbandage zur leichten            |    |              |
| Stat    | pilisierung des Handgelenks            |    |              |
|         |                                        |    |              |

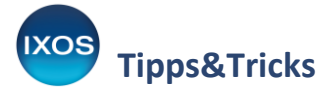

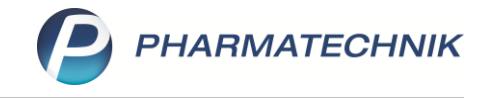

Mit einem Klick auf das Produkt erhalten Sie – je nach Hersteller und Produkt – weitere, mehr oder weniger umfangreiche Informationen.

Bei Bandagen und anderen Medizinprodukten sind neben Informationen zu den Eigenschaften insbesondere Größentabellen hilfreich, sowie Dokumente zum Download wie Prospekte oder Gebrauchsanweisungen.

| 111                  | - Feuchtigkeitsregulierend mit Komfortfaser: /      | AQUARIUS                                            |
|----------------------|-----------------------------------------------------|-----------------------------------------------------|
|                      | - Optimierte Passform im Palmar-Bereich             |                                                     |
|                      | - Anatomisch formgestrickt                          |                                                     |
|                      | - Eingefasste Daumenaussparung                      |                                                     |
|                      |                                                     |                                                     |
| Produktinformationen | FARBE: schwarz/grun                                 |                                                     |
| REF 1470SP           | DAS ACTIVECOLOR®-SPORT-PLUS                         |                                                     |
| L                    | - Vorbeugende Anwendung bei zu erwartende           | er Überlastung                                      |
| Keine Kassenleistung | - Stabilisierung durch komprimierendes Gestr        | ick                                                 |
| Neme Rassementung    | - Bei der Arbeit, in der Freizeit oder beim Spor    | t                                                   |
|                      | > Indikationen                                      |                                                     |
|                      | ✓ Überlastungsprophylaxe                            |                                                     |
|                      |                                                     |                                                     |
|                      | Versteueleueren                                     |                                                     |
|                      | Verstauchungen                                      |                                                     |
|                      | <ul> <li>belastungsbedingte Reizzustande</li> </ul> |                                                     |
|                      | > Größen und Messpunkt                              |                                                     |
|                      | GRÖSSEN                                             | Umfang Handgelenk                                   |
|                      | small<br>medium<br>large<br>x-large                 | bis 15 cm<br>15 – 17 cm<br>17 – 19 cm<br>19 – 21 cm |
|                      | rechts und links gleich                             |                                                     |
|                      | > Verfügbare Downloads                              |                                                     |
|                      | 🛓 Gebrauchsanweisung                                |                                                     |
|                      | 📩 Prospekt                                          |                                                     |